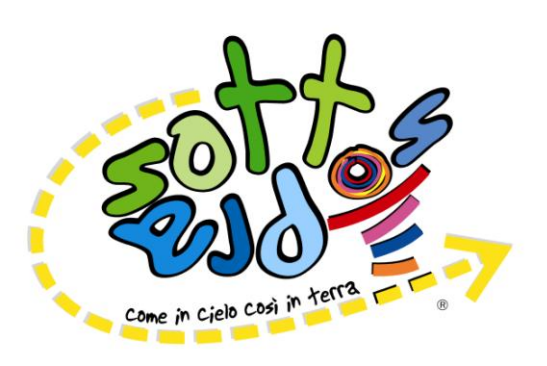

## **Oratorio Estivo 2010**

### Modulo per il TESSERAMENTO

| 1.        | Parrocchia di residenza:<br>(esprimi la scelta con una croce) |              |          |              |       |
|-----------|---------------------------------------------------------------|--------------|----------|--------------|-------|
|           | Agliate                                                       | Albiate      | Carate   | Costa Lambro | Altro |
| 2.        | Cognome                                                       |              |          |              |       |
| 3.        | Nome                                                          |              |          |              |       |
| 4.        | Codice Fisca                                                  | lle          |          |              |       |
| 5.        | Via                                                           |              |          |              | _n    |
| 6.        | Città                                                         |              |          |              |       |
| 7.        | Recapito tel.                                                 |              |          |              |       |
| 8.        | Indirizzo e-mail                                              |              |          |              |       |
| 9.        | Scuola                                                        |              |          |              |       |
| 10.       | Classe                                                        |              |          |              |       |
| 11.       | . Data di Nascita                                             |              |          |              |       |
| 12.       | Luogo di Na                                                   | scita        |          |              |       |
| 13. Stato |                                                               |              |          |              |       |
| 14.       | Quota da ca                                                   | ricare sulla | tessera* |              |       |

\*vedi retro del foglio

- La tessera dell'oratorio è vitalizia. Se viene smarrita se ne può richiedere una al costo di euro 1,50
- La tessera serve per poter aderire alle varie iniziative che l'oratorio propone, sia durante l'estate che nel resto dell'anno.
- Alcune iniziative dell'oratorio hanno un costo e chiedono quindi che sulla tessera ci siano depositato un credito.
- Tutte le volte che si sceglie di partecipare ad una iniziativa verrà scalato dal credito il costo dell'iniziativa fino ad esaurimento del credito.
- L'eventuale credito rimasto verrà restituito su richiesta del proprietario della tessera oppure rimarrà depositato sulla tessera

# Sansone

Istruzioni per l'uso

- Possedere CODICE UTENTE E PASSWORD
   (se ne sei sprovvisto richiedilo subito al don, anche via e-mail: <u>coadiutore@lagora.net</u>)
- Essere certi di avere del credito sulla propria tessera in quantità sufficiente alla iniziativa

#### PASSI DA COMPIERE PER L'ISCRIZIONE AD UNA INIZIATIVA:

#### • TROVARE L'INIZIATIVA SUL SITO

- 1. Collegarsi al sito <u>www.lagora.net</u> e selezionare il tasto SANSONE
- 2. Inserire il proprio "codice utente" e "password"
- 3. Selezionare ISCRIZIONE ALLE ATTIVITA', e premere "PROSEGUI"
- 4. Selezionare l'ORATORIO dove si vuole vivere l'iniziativa
- 5. Selezionare il TIPO di iniziativa oppure il tasto azzurro "TUTTE" per visualizzare tutte le attività in calendario

#### • ADERIRE ALL'INIZIATIVA

- 6. Cliccare a sinistra dell'iniziativa finchè compare "S"
- 7. Selezionare il tasto "SALVA"
- 8. Selezionare il tasto "PROSEGUI"
- 9. Selezionare il tasto "CONFERMA"
- 10. Selezionare il tasto "FINE"

#### • STAMPARE LA RICEVUTA DI ADESIONE

11. Premi il tasto "RICEVUTA STAMPABILE" che trovi in fondo alla pagina oppure controlla dal tasto "RIEPILOGO ATTIVITA" (che trovi nella pagina iniziale) che la tua iscrizione sia avvenuta correttamente.

#### PER CANCELLARSI DA UNA ISCRIZIONE

12. Premi il tasto "RIEPILOGO ATTIVITA", seleziona l'attività da cui ti vuoi togliere e poi cancella. (La rinuncia deve avvenire entro il termine di scadenza previsto)